4

#### Two-Group Hypothesis Tests Using Excel T.TEST Function

by Milo Schield

Member: International Statistical Institute US Rep: International Statistical Literacy Project Director, W. M. Keck Statistical Literacy Project

> Slides and audio at: www.StatLit.org/ pdf/TTEST-Function-Excel-2008-6up.pdf Audio/TTEST-Function-Excel-2008.mp3

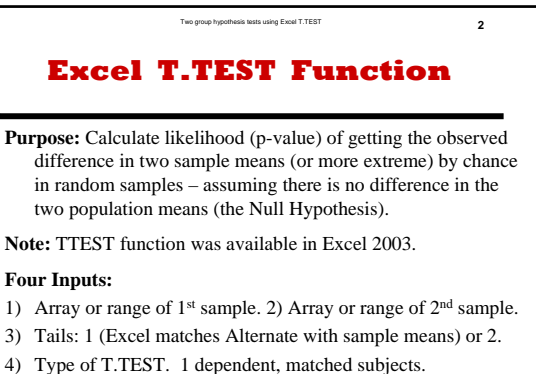

2: population variances unknown but equal. [Often true] 3: population variances unknown & unequal. [Conservative]

#### Run Hypothesis Tests from this data: B1:I241 Data for Q1-Q4 (B-E) is Binary: 0=No, 1=Yes.

Data for Q1-Q4 (B-E) is Binary: 0=No, 1=Yes. Data for Q5-Q6 (F-G) is Ordinal (discrete): 1-5. Data for Q7-Q8 (H-I) is Quantitative (ratio).

|   | Α  | B  | C  | D  | E  | F  | G  | Н  | 1  |
|---|----|----|----|----|----|----|----|----|----|
| 1 | ID | Q1 | Q2 | Q3 | Q4 | Q5 | Q6 | Q7 | Q8 |
| 2 | 1  | 0  | 1  | 0  | 0  | 3  | 5  | 67 | 5  |
| 3 | 2  | 0  | 1  | 0  | 1  | 4  | 1  | 62 | 4  |
| 4 | 3  | 0  | 1  | 0  | 1  | 3  | 4  | 60 | 5  |
| 5 | 4  | 0  | 1  | 1  | 0  | 4  | 5  | 60 | 4  |
| 6 | 5  | 0  | 0  | 1  | 0  | 3  | 1  | 71 | 3  |

Excel instructions and data at: www.StatLit.org/xls/2012Isaacson240Data.xls

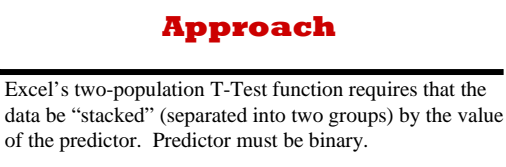

If the binary predictor is the answer to Q1, then *the entire data set* must be sorted by Q1.

Two group hypothesis tests using Excel T.TEST

The Excel "Sort" requires that the entire data set be selected **before** invoking the sort command. A common mistake is to sort just a single column rather than the entire dataset.

Unfortunately Excel does not have a "stacked" or conditional T-Test function. T-Test function will automatically update p-values if data is re-sorted.

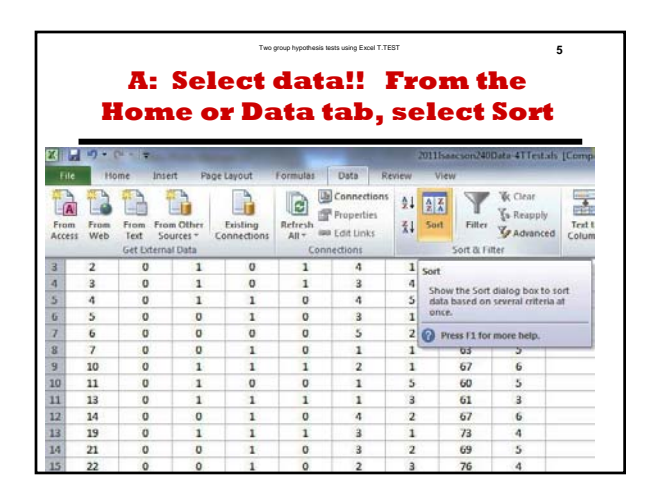

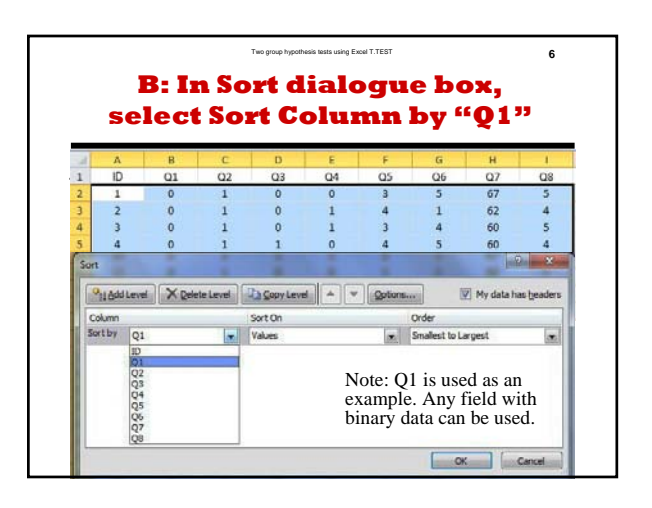

|                                                               |            |    |         | Two group hy                                   | pothesis tests using | Excel T.TEST          |                     |                | 7 |  |  |  |  |
|---------------------------------------------------------------|------------|----|---------|------------------------------------------------|----------------------|-----------------------|---------------------|----------------|---|--|--|--|--|
| C: Q2 for Q1=0 from C2 to C13<br>Q2 for Q1=1 from C132 to C24 |            |    |         |                                                |                      |                       |                     |                |   |  |  |  |  |
| 4                                                             | А          | В  | С       | D                                              | E                    | F                     | G                   | Н              | 1 |  |  |  |  |
| 1                                                             | ID         | 01 | Q2      | Q3                                             | Q4                   | Q5                    | Q6                  | Q7             | Q |  |  |  |  |
| 2                                                             | 1          | 0  | 1       | 0                                              | 0                    | 3                     | 5                   | 67             | 5 |  |  |  |  |
| 3                                                             | 2          | 0  | 1       | 0                                              | 1                    | 4                     | 1                   | 62             | 4 |  |  |  |  |
| .5<br>.6<br>.7                                                | 228<br>229 | 0  | 0       | 1                                              | 1                    | 5<br>1                | 1                   | 76<br>68       | 6 |  |  |  |  |
| 28                                                            | 232        | 0  | All Exc | el hypo                                        | thesis te            | sts reau              | ire the d           | lata to        | 4 |  |  |  |  |
| 29                                                            | 233        | 0  | be stac | ked: on                                        | e groun              | on ton                | of the o            | ther           | 7 |  |  |  |  |
| 0                                                             | 237        | 0  | After s | ort on hi                                      | inarv da             | ta in col             | umn B (             | 01)            | 5 |  |  |  |  |
| 1                                                             | 239        | 0  | data in | column                                         | s C thro             | ugh I (O              | (2-08) i            | <u>, , , ,</u> | 5 |  |  |  |  |
| 2                                                             | 8          |    | stacker | d Grou                                         | <b>m</b> 1 in r      | owe 2-1               | $\frac{2}{31}$ have | ,<br>01–0·     | 5 |  |  |  |  |
| 13                                                            | 9          | 1  | Croup   | 2 in rot                                       | ue 132 0             | 0 w 5 2=1<br>0/1 hove | $\Omega_{1-1}$      | Q1=0,          | 7 |  |  |  |  |
| 34                                                            | 12         | 1  | Group   | <b>Froup</b> 2 in rows $132-241$ have $Q1=1$ . |                      |                       |                     |                |   |  |  |  |  |
| 35                                                            | 15         | 1  | 0       | 0 0 0 4 2 70                                   |                      |                       |                     |                |   |  |  |  |  |
| 36                                                            | 16         | 1  | 0       | 0                                              | 1                    | 5                     | 1                   | 54             | 5 |  |  |  |  |
| 37                                                            | 17         | 11 | 0       | 1                                              | 1                    | 3                     | 2                   | 48             | 6 |  |  |  |  |

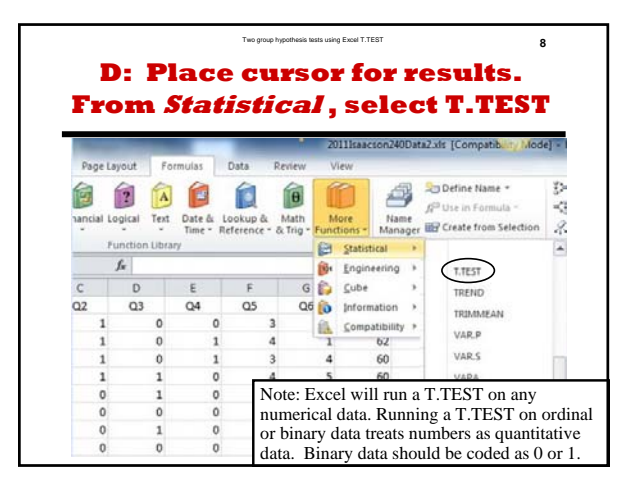

#### Tes provingendent land undy East 17857 T.TEST Procedure Given Stacked Data

9

- Place cursor where T.TEST p-value will be recorded. Locate this cell in a different place for each new test. Label the cell to reflect the T.TEST inputs. E.g., Q2 by Q1.
- 2: Insert T.TEST in Excel 2008 or newer (TTEST in 2003): Test for a two-group difference in Means (Measures) or in Proportions (Counts)
- 3: Enter appropriate data or cell references for the T.TEST function arguments. See examples on following slides.
- 4: T.TEST will change if data is resorted. Three solutions:
  A) Put data from each sort in a separate tab.
  B) Copy sorted data to a separate place on one worksheet.
  C) Copy & Paste/Special/Values with appropriate labeling.

|      | 1-: | 3) | In | se | rt  | T.   | Te  | est    | Fu                     | nctio        | 11      |
|------|-----|----|----|----|-----|------|-----|--------|------------------------|--------------|---------|
| TTES | 5T  | •  | X  | Th | - T | TES. | T(C | 1:C\$2 | 2 <mark>6</mark> ,C\$2 | 7:C\$41,1,3) | >       |
| A    | В   | С  | D  | E  | F   | G    | Н   |        | J                      | K            | L       |
| ID   | Q1  | Q2 | Q3 | Q4 | Q5  | Q6   | Q7  | Q8     |                        |              |         |
| 1    | 1   | 0  | 0  | 0  | 5   | 1    | 75  | 7      |                        | T-TEST F     | INCTIO  |
| 3    | 1   | 0  | 0  | 0  | 3   | 4    | 76  | 5      |                        | Tails        | 1       |
| б    | 1   | 0  | 1  | 0  | 3   | 4    | 73  | 6      |                        | Type         | 3       |
| 7    | 1   | 0  | 0  | 0  | 4   | 1    | 72  | 6      |                        |              |         |
| 8    | 1   | 0  | 0  | 0  | 4   | 1    | 88  | 6      |                        | D            | P-value |
| 9    | 1   | 0  | 0  | 0  | 4   | 3    | 90  | 6      |                        | Q2 by Q1     | =T.TES  |
| 10   | 1   | 0  | 0  | 0  | 3   | 4    | 39  | 5      |                        | 1            |         |

Enter four arguments: Array1, Array2, Tails and Type.

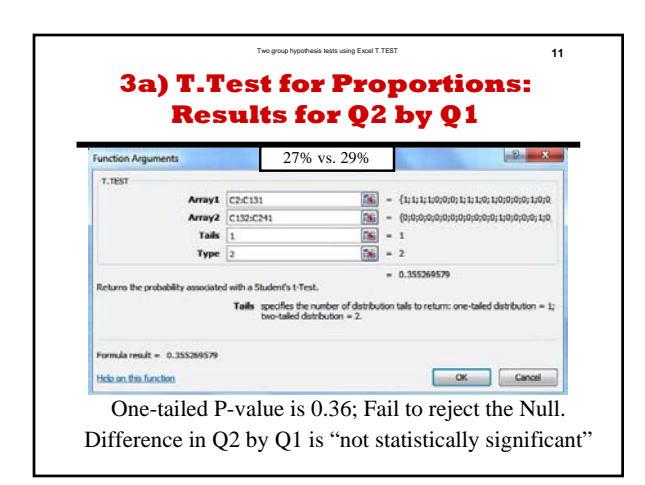

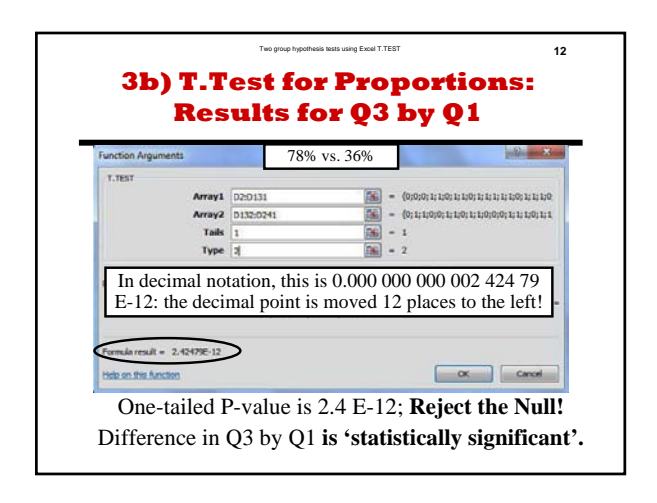

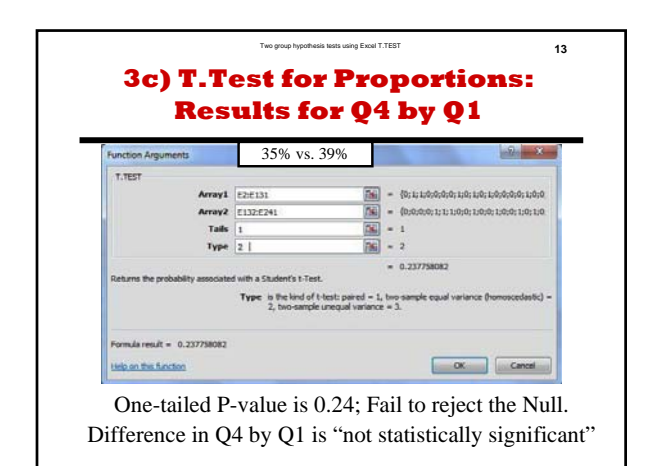

|                                   |                                                                                        |                                                                                                   | 0.00                    |
|-----------------------------------|----------------------------------------------------------------------------------------|---------------------------------------------------------------------------------------------------|-------------------------|
| Function Arguments                | 3.02 vs. 4.03                                                                          |                                                                                                   | And and a second second |
| T.TEST                            |                                                                                        |                                                                                                   |                         |
| Array1                            | F2:F131                                                                                | = (3; +3; +3; 5; 1; 2; 1; 1; +3;                                                                  | \$2;43;5;41             |
| Array2                            | F132:F241                                                                              | (4;3;3;4;5;3;4;5;5;4;5;5;                                                                         | 3;3;5;4;5;3;5;          |
| Tails                             | 1                                                                                      | <b>3</b> = 1                                                                                      |                         |
| Туре                              | 2                                                                                      | <b>1</b> = 2                                                                                      |                         |
| Returns the probability associate | d with a Student's t-Test.<br>Type is the kind of t-test: par<br>2, two-sample unequal | <ul> <li>6.56559C-12</li> <li>red = 1, two-sample equal variance (ho<br/>variance = 3.</li> </ul> | moscedastic) =          |
| Form is can be a fifting 12       |                                                                                        |                                                                                                   |                         |

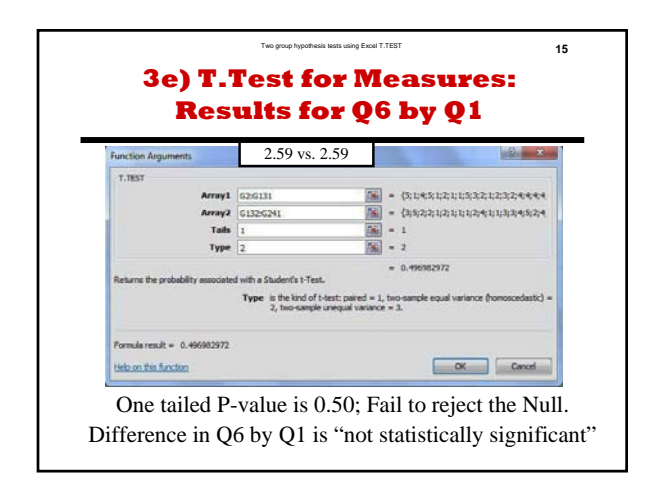

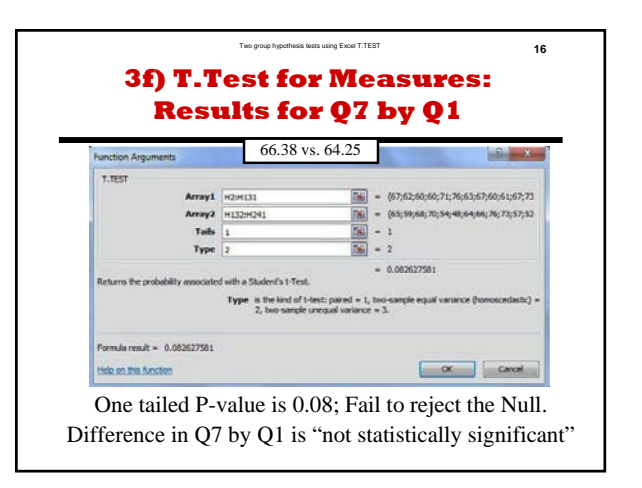

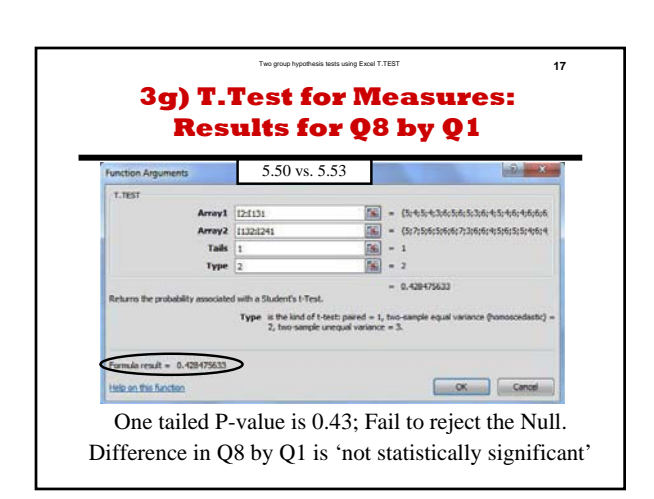

|             | 18 3h) T.TEST Results: All fields by Q1 |                         |                          |                         |                       |                        |                |  |  |  |  |  |  |
|-------------|-----------------------------------------|-------------------------|--------------------------|-------------------------|-----------------------|------------------------|----------------|--|--|--|--|--|--|
| Data        | Q2 by Q1                                | Q3 by Q1                | Q4 by Q1                 | Q5 by Q1                | Q6 by Q1              | Q7 by Q1               | Q8 by Q1       |  |  |  |  |  |  |
| P-Value     | 0.36                                    | 2.4E-12                 | 0.24                     | 6.57E-12                | 0.50                  | 0.08                   | 0.43           |  |  |  |  |  |  |
| Stat. Sig   | No                                      | Yes                     | No                       | Yes                     | No                    | No                     | No             |  |  |  |  |  |  |
| Average     |                                         |                         |                          |                         |                       |                        | 1612           |  |  |  |  |  |  |
| Q1=0        | 0.27                                    | 0.78                    | 0.35                     | 3.02                    | 2.59                  | 66.38                  | 5.50           |  |  |  |  |  |  |
| Q1=1        | 0.29                                    | 0.36                    | 0.39                     | 4.03                    | 2.59                  | 64.25                  | 5.53           |  |  |  |  |  |  |
| Differ      | 0.02                                    | 0.42                    | 0.04                     | 1.01                    | 0.00                  | 2.12                   | 0.03           |  |  |  |  |  |  |
| StdDev      | 0.45                                    | 0.49                    | 0.48                     | 1.21                    | 1.42                  | 11.79                  | 1.16           |  |  |  |  |  |  |
| Effect Size | 5%                                      | 85%                     | 9%                       | 84%                     | 0%                    | 18%                    | 2%             |  |  |  |  |  |  |
| Pool        | led Std. I<br>Effect size               | Dev. = Sq<br>e = Differ | rt(((n1-1)<br>rence in 1 | )S1^2 + (1<br>Means / P | n2-1)S2^<br>ooled Ste | 2)/(n1+n<br>d. Deviati | 2 - 2))<br>ion |  |  |  |  |  |  |

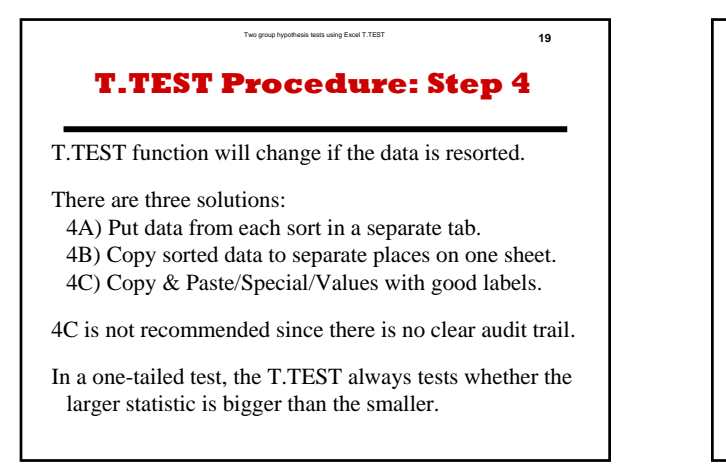

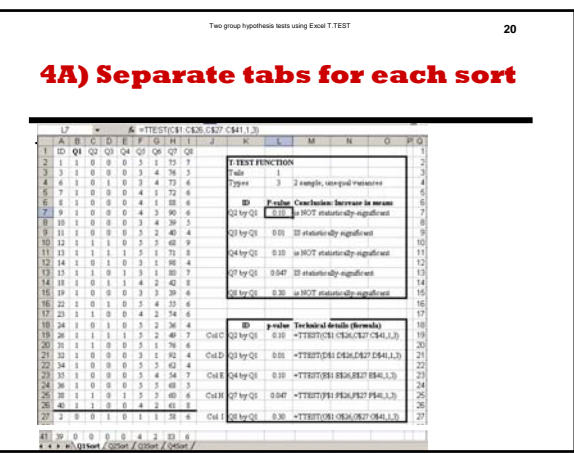

| U6         K         # "TTEST(L1.LS.M1:M6.1.3)           1         0.021*1         0.021*1         0.021*1         0.021*1         0.021*1         0.021*1         0.021*1         0.021*1         0.021*1         0.021*1         0.021*1         0.021*1         0.021*1         0.021*1         0.021*1         0.021*1         0.021*1         0.021*1         0.021*1         0.021*1         0.021*1         0.021*1         0.021*1         0.021*1         0.021*1         0.021*1         0.021*1         0.021*1         0.021*1         0.021*1         0.021*1         0.021*1         0.021*1         0.021*1         0.021*1         0.021*1         0.021*1         0.021*1         0.021*1         0.021*1         0.021*1         0.021*1         0.021*1         0.021*1         0.021*1         0.021*1         0.021*1         0.021*1         0.021*1         0.021*1         0.021*1         0.021*1         0.021*1         0.021*1         0.021*1         0.021*1         0.021*1         0.021*1         0.021*1         0.021*1         0.021*1         0.021*1         0.021*1         0.021*1         0.021*1         0.021*1         0.021*1         0.021*1         0.021*1         0.021*1         0.021*1         0.021*1         0.021*1         0.021*1         0.021*1         0.021*1         0.0 |     |        |        |        |          | Two group I | typothesis N | ests us | ing Excel T.TE | ST      |              |                |          |
|----------------------------------------------------------------------------------------------------|-----|--------|--------|--------|----------|-------------|--------------|---------|----------------|---------|--------------|----------------|----------|
| $\begin{array}{c c c c c c c c c c c c c c c c c c c $                                                                                                    | 4   | B      | ) So   | ep     | ar       | ate         | e S          | 0       | rts            | or      | 1:           | she            | et       |
| $\begin{array}{c c c c c c c c c c c c c c c c c c c $                                                                                                    |     | U6     | ¥      | 6      | TTEST/L1 | L26 M11     | 416.1.3)     |         |                |         |              |                | _        |
| $\begin{array}{c c c c c c c c c c c c c c c c c c c $                                                                                                    |     | L      | M      | N      | 0        | P           | 0            | RS      | T              | U       | V            | W              | X        |
| $ \begin{array}{c ccccccccccccccccccccccccccccccccccc$                                                                                                    | 1 4 | 0201-1 | 0201-0 | 0701-1 | 0701-0   | 0801-1      | 0801-0       |         | T-TEST FU      | NCTION  |              |                | - 1      |
| $\begin{array}{c ccccccccccccccccccccccccccccccccccc$                                                                                                    | 2   | 0      | 0      | 75     | 58       | 7           | 6            |         | Tails          | 1       |              |                |          |
| $ \begin{array}{c ccccccccccccccccccccccccccccccccccc$                                                                                                    | 3   | 0      | 1      | 76     | 89       | 5           | 6            |         | Types          | 3       | 2 sample; v  | inequal vari   | 10,049   |
| $ \begin{array}{c ccccccccccccccccccccccccccccccccccc$                                                                                                    | 4   | 0      | 1      | 73     | 77       | 6           | 7            | TT      |                |         |              |                |          |
| $ \begin{array}{c ccccccccccccccccccccccccccccccccccc$                                                                                                    | 5   | 0      | 0      | 72     | 93       | 6           | 6            |         | ID             | P-value | Conclusion   | : Increase i   | in means |
| $ \begin{array}{c ccccccccccccccccccccccccccccccccccc$                                                                                                    | 6   | 0      | 0      | 88     | 41       | 6           | 6            | TT      | Q2 by Q1       | 0.10    | is NOT sta   | tistically-sig | nificant |
| $ \begin{array}{cccccccccccccccccccccccccccccccccccc$                                                                                                    | 7   | 0      | 1      | 90     | 65       | 6           | 7            |         |                |         |              |                |          |
| $\begin{array}{c ccccccccccccccccccccccccccccccccccc$                                                                                                    | 8   | 0      | 0      | 39     | 70       | 5           | 6            |         | Q7 by Q1       | 0.047   | 13 statistic | ally-significs | int      |
| $ \begin{array}{c ccccccccccccccccccccccccccccccccccc$                                                                                                    | 9   | 0      | 0      | -40    | 65       | - 4         | 5            |         |                |         |              |                |          |
| $\begin{array}{c ccccccccccccccccccccccccccccccccccc$                                                                                                    | 10  | 1      | 1      | 68     | 89       | 9           | 7            |         | Q8 by Q1       | 0.30    | is NOT sta   | tistically-sig | nificant |
| Q2 Q1=1: This is statistical<br>algebra. The vertical bar stand<br>for "given". Q2 Q1=1 stands f<br>the values of Q2 when (given<br>that) Q1 is 1.                                                                                                    | 11  | 1      | 1      | 71     | 64       | 8           | - 4          |         |                |         |              |                |          |
| Q2 Q1=1: This is statistical<br>algebra. The vertical bar stands<br>for "given". Q2 Q1=1 stands f<br>the values of Q2 when (given<br>that) Q1 is 1.                                                                                                    | 12  | 0      | 0      | 98     | 82       | - 4         | 5            |         |                |         |              |                |          |
| Q2 Q1=1: This is statistical<br>algebra. The vertical bar stand<br>for "given". Q2 Q1=1 stands f<br>the values of Q2 when (given<br>that) Q1 is 1.                                                                                                    | 13  | 1      | 1      | 80     | 82       | 7           | - 4          |         |                |         |              |                |          |
| 2 2 2 2 2 2 2 2 2 2 2 2 2 2 2 2 2 2 2                                                                                                    | 14  | 0      | 1      | 42     | 75       | 8           | 7            |         |                |         |              |                |          |
| algebra. The vertical bar stands for "given". Q2[Q1=1: Inis is stands fit algebra. The vertical bar stands for "given". Q2[Q1=1 stands fit he values of Q2 when (given that) Q1 is 1.                                                                                                    | 15  | 0      | 1      | 39     | 80       | 6           | 5            | 0       | 01             | 1. Th   | :. :         | atiatia        | 1        |
| algebra. The vertical bar stand<br>for "given". Q2 Q1=1 stands for<br>the values of Q2 when (given<br>that) Q1 is 1.                                                                                                    | 16  | 0      | 0      | 55     | 83       | 6           | 6            | Q2      | =1y            | 1: I N  | 18 18 St     | austic         | ai       |
| for "given". Q2 Q1=1 stands fi<br>for "given". Q2 Q1=1 stands fi<br>the values of Q2 when (given<br>that) Q1 is 1.                                                                                                    | 17  | 1      |        | 74     |          | 6           |              | alc     | ebra           | The     | vertic       | al bar         | stand    |
| $ \begin{array}{c ccccccccccccccccccccccccccccccccccc$                                                                                                    | 18  | 0      |        | 36     |          | - 4         |              | 218     | ,              |         | 00104        |                | - i a    |
| 1 76 6<br>1 76 6<br>1 76 4<br>2 0 6<br>1 6<br>1 6<br>1 6<br>1 6<br>1 6<br>1 6<br>1 7<br>1 7<br>1 7<br>1 7<br>1 7<br>1 7<br>1 7<br>1 7                                                                                                    | 19  | 1      |        | 49     |          | 7           |              | toi     | "give          | en''. ( | Q2 Q1        | =1 sta         | unds f   |
| the values of Q2 when (given<br>22 0 62 4<br>that) Q1 is 1.<br>4 0 66 5<br>1 60 6                                                                                                    | 20  | 1      |        | 76     |          | 6           |              | the     | volu           | as of   | 02           | non (a         | ivon     |
| 22 0 62 4 that) Q1 is 1.                                                                                                    | 21  | 0      |        | 92     |          | 4           |              | ule     | value          | 28 01   | Q∠ wi        | ien (g         | iven     |
| 23         0         54         7         Linkly QT 15 11           24         0         68         5         5           5         1         60         6                                                                                                    | 22  | 0      |        | 62     |          | 4           |              | that    | t) 01          | is 1    |              |                |          |
| 24 0 68 5<br>25 1 60 6                                                                                                    | 23  | 0      |        | - 54   |          | 7           |              |         | , Q1           |         | _            | _              |          |
| 35 1 60 6                                                                                                    | 24  | 0      |        | 68     |          | 5           |              |         |                |         |              |                |          |
|                                                                                                    | 25  | 1      |        | 60     |          | 6           |              |         |                |         |              |                |          |

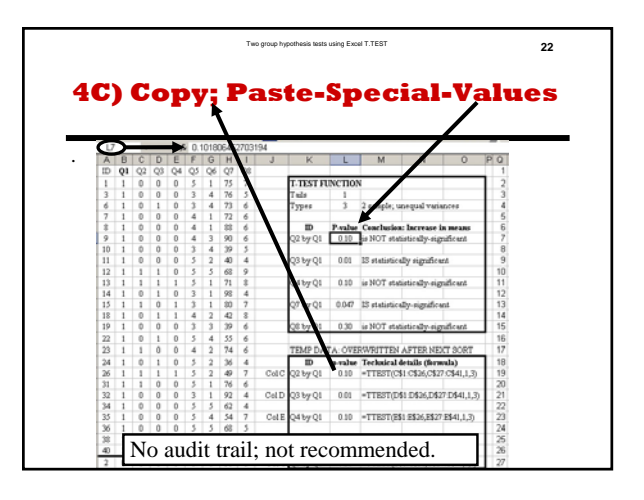

# 23 **Summary**In a one-tailed test, T.TEST always tests whether the positive difference between the larger sample statistic and the smaller is statistically-significant. "Reject the null hypothesis" and "Failure to reject the null hypothesis" are technical conclusions.

"A difference or change IS [or IS NOT] statistically significant" is a non-technical conclusion.

Use the non-technical expressions for everyday communication.

## 24 Deterviole and the part of the part of

trail). All Excel methods require the two-group data be in contiguous blocks. See statistics textbooks for more on differences between

paired or matched subjects. Examples include before-after differences on the same subjects, husband-wife differences, and differences in two appraisals of the same houses.

## **Two-Group Hypothesis Tests** Using Excel T.TEST Function

#### by Milo Schield

Member: International Statistical Institute US Rep: International Statistical Literacy Project Director, W. M. Keck Statistical Literacy Project

> Slides and audio at: www.StatLit.org/ pdf/TTEST-Function-Excel-2008-6up.pdf Audio/TTEST-Function-Excel-2008.mp3

#### **Excel T.TEST Function**

- **Purpose:** Calculate likelihood (p-value) of getting the observed difference in two sample means (or more extreme) by chance in random samples assuming there is no difference in the two population means (the Null Hypothesis).
- Note: TTEST function was available in Excel 2003.

#### **Four Inputs:**

- 1) Array or range of 1<sup>st</sup> sample. 2) Array or range of 2<sup>nd</sup> sample.
- 3) Tails: 1 (Excel matches Alternate with sample means) or 2.
- 4) Type of T.TEST. 1 dependent, matched subjects.
  2: population variances unknown but equal. [Often true]
  3: population variances unknown & unequal. [Conservative]

#### Run Hypothesis Tests from this data: B1:I241

Data for Q1-Q4 (B-E) is Binary: 0=No, 1=Yes. Data for Q5-Q6 (F-G) is Ordinal (discrete): 1-5. Data for Q7-Q8 (H-I) is Quantitative (ratio).

|   | А  | В  | С  | D  | Е  | F  | G  | Н  | I  |
|---|----|----|----|----|----|----|----|----|----|
| 1 | ID | Q1 | Q2 | Q3 | Q4 | Q5 | Q6 | Q7 | Q8 |
| 2 | 1  | 0  | 1  | 0  | 0  | 3  | 5  | 67 | 5  |
| 3 | 2  | 0  | 1  | 0  | 1  | 4  | 1  | 62 | 4  |
| 4 | 3  | 0  | 1  | 0  | 1  | 3  | 4  | 60 | 5  |
| 5 | 4  | 0  | 1  | 1  | 0  | 4  | 5  | 60 | 4  |
| 6 | 5  | 0  | 0  | 1  | 0  | 3  | 1  | 71 | 3  |
|   |    |    |    |    |    |    |    |    |    |

Excel instructions and data at: www.StatLit.org/xls/2012Isaacson240Data.xls

## Approach

Excel's two-population T-Test function requires that the data be "stacked" (separated into two groups) by the value of the predictor. Predictor must be binary.

If the binary predictor is the answer to Q1, then *the entire data set* must be sorted by Q1.

The Excel "Sort" requires that the entire data set be selected **before** invoking the sort command. A common mistake is to sort just a single column rather than the entire dataset.

Unfortunately Excel does not have a "stacked" or conditional T-Test function. T-Test function will automatically update p-values if data is re-sorted.

#### A: Select data!! From the Home or Data tab, select Sort

| X 🔒            | 17-1        | (2 ×   ₹            | -                  | Sugar Street            | 1                | -                                       |          | 2011Isaac               | son240                         | Data-4TTest.xls              | [Comp           |  |
|----------------|-------------|---------------------|--------------------|-------------------------|------------------|-----------------------------------------|----------|-------------------------|--------------------------------|------------------------------|-----------------|--|
| File           | Ho          | ome Inse            | ert Pa             | age Layout              | Formulas         | Data Re                                 | view     | View                    |                                |                              |                 |  |
| From<br>Access | From<br>Web | From Fro<br>Text So | m Other<br>urces * | Existing<br>Connections | Refresh<br>All * | Connections<br>Properties<br>Edit Links | 2↓<br>Z↓ | A Z<br>Z A<br>Sort      | Filter                         | Clear<br>Reapply<br>Advanced | Text t<br>Colum |  |
|                | 2           | Get Externa         | al Data            | 0                       | Col              | nnections                               |          | 5                       | ort & Fi                       | iter                         | 1               |  |
| 3              | 2           | 0                   | 1                  | 0                       | 1                | 4                                       | 1        | Sort                    |                                |                              | -               |  |
| 4              | 3           | 0                   | 1                  | 0                       |                  | 3                                       | 4        | Show t                  | he Sort                        | dialog box to so             | ort             |  |
| 5              | 4           | 0                   | 1                  | 1                       | 0                | 4                                       | 5        | data ba                 | data based on several criteria |                              |                 |  |
| 6              | 5           | 0                   | 0                  | 1                       | 0                | 3                                       | 1        | once.                   |                                |                              |                 |  |
| 7              | 6           | 0                   | 0                  | 0                       | 0                | 5                                       | 2        | Press F1 for more help. |                                |                              |                 |  |
| 8              | 7           | 0                   | 0                  | 1                       | 0                | 1                                       | 1        |                         | 03                             | 5                            |                 |  |
| 9              | 10          | 0                   | 1                  | 1                       | 1                | 2                                       | 1        |                         | 67                             | 6                            |                 |  |
| 10             | 11          | 0                   | 1                  | 0                       | 0                | 1                                       | 5        |                         | 60                             | 5                            |                 |  |
| 11             | 13          | 0                   | 1                  | 1                       | 1                | 1                                       | 3        | _                       | 61                             | 3                            |                 |  |
| 12             | 14          | 0                   | 0                  | 1                       | 0                | 4                                       | 2        | 2                       | 67                             | 6                            |                 |  |
| 13             | 19          | 0                   | 1                  | 1                       | 1                | 3                                       | 1        |                         | 73                             | 4                            |                 |  |
| 14             | 21          | 0                   | 0                  | 1                       | 0                | 3                                       | 2        | 1                       | 69                             | 5                            |                 |  |
| 15             | 22          | 0                   | 0                  | 1                       | 0                | 2                                       | 3        |                         | 76                             | 4                            |                 |  |

#### B: In Sort dialogue box, select Sort Column by "Q1"

| 1  | А       | В                                                  | С           | D         | E                         | F                           | G                                | Н                              | I                  |  |  |
|----|---------|----------------------------------------------------|-------------|-----------|---------------------------|-----------------------------|----------------------------------|--------------------------------|--------------------|--|--|
| 1  | ID      | Q1                                                 | Q2          | Q3        | Q4                        | Q5                          | Q6                               | Q7                             | Q8                 |  |  |
| 2  | 1       | 0                                                  | 1           | 0         | 0                         | 3                           | 5                                | 67                             | 5                  |  |  |
| 3  | 2       | 0                                                  | 1           | 0         | 1                         | 4                           | 1                                | 62                             | 4                  |  |  |
| 4  | 3       | 0                                                  | 1           | 0         | 1                         | 3                           | 4                                | 60                             | 5                  |  |  |
| 5  | 4       | 0                                                  | 1           | 1         | 0                         | 4                           | 5                                | 60                             | 4                  |  |  |
| So | rt      | -                                                  |             |           | 1                         | 1                           |                                  | 2                              | ×                  |  |  |
|    | Q∳T Vqq | Level                                              | elete Level | Copy Leve |                           | Options.                    |                                  | 🖉 My data ha                   | as <u>h</u> eaders |  |  |
| 0  | Column  |                                                    |             | Sort On   |                           | Order                       |                                  |                                |                    |  |  |
| S  | ort by  | Q1                                                 |             | Values    | Values Smallest to Larges |                             |                                  |                                |                    |  |  |
|    |         | ID<br>Q1<br>Q2<br>Q3<br>Q4<br>Q5<br>Q6<br>Q7<br>Q8 |             |           | N<br>ex<br>bi             | ote: Q<br>xample<br>inary d | 1 is use<br>e. Any f<br>lata can | ed as ar<br>field wi<br>be use | n<br>ith<br>ed.    |  |  |
| 1  |         |                                                    |             |           |                           |                             | Oł                               |                                | Cancel             |  |  |

#### C: Q2 for Q1=0 from C2 to C131. Q2 for Q1=1 from C132 to C241.

| A   | А   | В  | С            | D                                             | E                | F          | G                                                                                                    | Н            | E. |  |  |  |  |  |
|-----|-----|----|--------------|-----------------------------------------------|------------------|------------|----------------------------------------------------------------------------------------------------|--------------|----|--|--|--|--|--|
| 1   | ID  | Q1 | Q2           | Q3                                            | Q4               | Q5         | Q6                                                                                                    | Q7           | Q8 |  |  |  |  |  |
| 2   | 1   | 0  | 1            | 0                                             | 0                | 3          | 5                                                                                                    | 67           | 5  |  |  |  |  |  |
| 3   | 2   | 0  | 1            | 0                                             | 1                | 4          | 1                                                                                                    | 62           | 4  |  |  |  |  |  |
| 4   |     |    |              |                                               |                  |            |                                                                                                    |              |    |  |  |  |  |  |
| 125 |     |    |              |                                               |                  |            |                                                                                                    |              |    |  |  |  |  |  |
| 126 | 228 | 0  | 0            | 1                                             | 1                | 5          | 1                                                                                                    | 76           | 6  |  |  |  |  |  |
| 127 | 229 | 0  | 0            | 1                                             | 0                | 1          | 1                                                                                                    | 68           | 6  |  |  |  |  |  |
| 128 | 232 | 0  | All Exc      | Il Excel hypothesis tests require the data to |                  |            |                                                                                                    |              |    |  |  |  |  |  |
| 129 | 233 | 0  | he stac      | ked• on                                       | e groun          | on ton     | of the o                                                                                                    | ther         | 7  |  |  |  |  |  |
| 130 | 237 | 0  | A ftor of    | ort on hi                                     | nory da          | to in col  | $\lim_{n \to \infty} \mathbf{P}($                                                                                                    | (01)         | 5  |  |  |  |  |  |
| 131 | 239 | 0  | Allel So     |                                               |                  | ta III COI | $\begin{array}{c} \text{ullill} \mathbf{D} \\ \mathbf{D} \\$ | Q1),         | 5  |  |  |  |  |  |
| 132 | 8   | 1  | data in      |                                               | s C thro         | ugn I (Q   | (2-Q8) 19                                                                                                    | $\mathbf{S}$ | 5  |  |  |  |  |  |
| 133 | 9   | 1  | stacked      | 1. Grou                                       | <b>Ip I</b> in r | OWS 2-1    | 31 have                                                                                                    | Q1=0;        | 7  |  |  |  |  |  |
| 134 | 12  | 1  | Group        | 2  in row                                     | vs 132-2         | 241 have   | eQI=I.                                                                                                    |              | 5  |  |  |  |  |  |
| 135 | 15  | 1  | 0            | 0 0 0 4 2 70                                  |                  |            |                                                                                                    |              |    |  |  |  |  |  |
| 136 | 16  | 1  | 0 0 1 5 1 54 |                                               |                  |            |                                                                                                    |              | 5  |  |  |  |  |  |
| 137 | 17  | 1  | 0            | 1                                             | 1                | 3          | 2                                                                                                    | 48           | 6  |  |  |  |  |  |

#### D: Place cursor for results. From *Statistical*, select T.TEST

| -       |                |           |                  |                     | -                                    | 20        | )11Isaad        | cson240       | Dat      | a2.xls [Compatibility Mode                                                    | e] - I   |  |  |
|---------|----------------|-----------|------------------|---------------------|--------------------------------------|-----------|-----------------|---------------|----------|-------------------------------------------------------------------------------|----------|--|--|
| Page    | Layout         | For       | mulas            | Data                | Review                               | V         | liew            |               |          |                                                                               |          |  |  |
| nancial | Logical        | A<br>Text | Date &<br>Time * | Lookup<br>Reference | & Math<br>e * & Trig *               | N<br>Fund | lore<br>tions * | Nam           | e<br>ger | Define Name *<br>f <sup>20</sup> Use in Formula *<br>EP Create from Selection | 20 W 64  |  |  |
|         | Function       | Librar    | ry               |                     |                                      |           | Statis          | Statistical > |          |                                                                               | -        |  |  |
|         | f <sub>x</sub> |           |                  |                     |                                      | 101       | Engin           | Engineering   |          | T.TEST                                                                        |          |  |  |
| С       | D              |           | E                | F                   | G                                    | 6         | Cube            |               |          | TREND                                                                         |          |  |  |
| Q2      | Q3             |           | Q4               | Q5                  | Q                                    | 6         | Inform          | nation        | *        | TDIMAMEAN                                                                     |          |  |  |
| 1       |                | 0         | 0                | )                   | 3                                    | (A        | Comp            | atibility     |          | TRAMINICAN                                                                    |          |  |  |
| 1       |                | 0         | 1                | L                   | 4                                    | 1         |                 | 62            |          | VAR.P                                                                         |          |  |  |
| 1       |                | 0         | 1                | L                   | 3                                    | 4         |                 | 60            | VAR.S    |                                                                               |          |  |  |
| 1       |                | 1         | 0                | )                   | 4                                    | 5         |                 | 60            |          | VARA                                                                          |          |  |  |
| 0       | )              | 1         | 0                | )                   | Note: Excel will run a T.TEST on any |           |                 |               |          |                                                                               |          |  |  |
| 0       | )              | 0         | 0                | )                   | numeri                               | cal       | data            | . Run         | ni       | ng a T.TEST on c                                                              | ordin    |  |  |
| 0       | )              | 1         | 0                | )                   | or bina                              | rv (      | lata t          | reats         | n        | imbers as quantit                                                             | ative    |  |  |
| 0       | )              | 0         | 0                | )                   | data. E                              | Bina      | ary da          | ata sh        | 101      | uld be coded as 0                                                             | or $1$ . |  |  |

#### **T.TEST Procedure Given Stacked Data**

- 1: Place cursor where T.TEST p-value will be recorded. Locate this cell in a different place for each new test. Label the cell to reflect the T.TEST inputs. E.g., Q2 by Q1.
- 2: Insert T.TEST in Excel 2008 or newer (TTEST in 2003): Test for a two-group difference in Means (Measures) or in Proportions (Counts)
- 3: Enter appropriate data or cell references for the T.TEST function arguments. See examples on following slides.
- 4: T.TEST will change if data is resorted. Three solutions:
  A) Put data from each sort in a separate tab.
  B) Copy sorted data to a separate place on one worksheet.
  C) Copy & Paste/Special/Values with appropriate labeling.

#### **1-3) Insert T.Test Function**

| TTES | 5T | Ŧ  | X  | Th | 2 =T | TES | ST(C | 61:C\$ | 26,C\$27 | :C\$41,1,3) | >              |   |
|------|----|----|----|----|------|-----|------|--------|----------|-------------|----------------|---|
| A    | В  | С  | D  | E  | F    | G   | H    | I      | J        | K           | L              |   |
| ID   | Q1 | Q2 | Q3 | Q4 | Q5   | Q6  | Q7   | Q8     |          |             |                |   |
| 1    | 1  | 0  | 0  | 0  | 5    | 1   | 75   | 7      |          | T-TEST F    | UNCTION        | Į |
| 3    | 1  | 0  | 0  | 0  | 3    | 4   | 76   | 5      |          | Tails       | 1              |   |
| б    | 1  | 0  | 1  | 0  | 3    | 4   | 73   | б      |          | Туре        | 3              | 2 |
| 7    | 1  | 0  | 0  | 0  | 4    | 1   | 72   | б      |          |             |                |   |
| 8    | 1  | 0  | 0  | 0  | 4    | 1   | 88   | 6      |          | D           | <b>P-value</b> |   |
| 9    | 1  | 0  | 0  | 0  | 4    | 3   | 90   | б      |          | Q2 by Q1    | =T.TEST        | ļ |
| 10   | 1  | 0  | 0  | 0  | 3    | 4   | 39   | 5      |          |             |                |   |

Insert T.TEST function in cell L7. Enter four arguments: Array1, Array2, Tails and Type.

#### 3a) T.Test for Proportions: Results for Q2 by Q1

|                          | Array1     | C2:C131                                                             |                                        | =       | {1; 1; 1; 1; 0; 0; 0; 1; 1; 1; 0; 1; 0; 0; 0; 0; 0; 1; 0; 0 |
|--------------------------|------------|---------------------------------------------------------------------|----------------------------------------|---------|-------------------------------------------------------------|
|                          | Array2     | C132:C241                                                           |                                        | =       | {0;0;0;0;0;0;0;0;0;0;0;0;1;0;0;0;1;0                        |
|                          | Tails      | 1                                                                   |                                        | =       | 1                                                           |
|                          | Туре       | 2                                                                   |                                        | =       | 2                                                           |
|                          |            |                                                                     |                                        |         | 0 355260570                                                 |
| eturns the probability a | associated | with a Student's t-Test<br>Tails specifies the n<br>two-tailed dist | umber of distribution<br>ribution = 2. | =<br>on | tails to return: one-tailed distribution = 1                |

One-tailed P-value is 0.36; Fail to reject the Null. Difference in Q2 by Q1 is "not statistically significant"

#### **3b) T.Test for Proportions: Results for Q3 by Q1**

|         | Array1    | D2:D131      |         | {0;0;0;1;1;0;1;1;0;1;1;1;1;1;0;1;1;1;0; |
|---------|-----------|--------------|---------|-----------------------------------------|
|         | Array2    | D132:D241    |         | {0;1;1;0;0;1;1;0;1;1;0;0;0;1;1;1;0;1;1; |
|         | Tails     | 1            | -       | 1                                       |
|         | Туре      | 2            | =       | 2                                       |
| E-12: 1 | the decin | mal point is | moved 1 | 2 places to the left!                   |
|         |           |              |         |                                         |

One-tailed P-value is 2.4 E-12; **Reject the Null!** Difference in Q3 by Q1 **is 'statistically significant'.** 

#### **3c) T.Test for Proportions: Results for Q4 by Q1**

| Array2       | 132:E241                                                           | <b>F</b> =                                                                              |                                                                                                    |
|--------------|--------------------------------------------------------------------|-----------------------------------------------------------------------------------------|----------------------------------------------------------------------------------------------------|
| Taile        |                                                                    | Hille                                                                                   | {0;0;0;0;1;1;1;0;0;1;0;0;1;0;0;1;0;1;0;1                                                                                                    |
| Idits        |                                                                    | =                                                                                       | 1                                                                                                    |
| Type 2       | -1                                                                 | =                                                                                       | 2                                                                                                    |
| associated v | vith a Student's t-Test<br>Type is the kind of t-<br>2, two-sample | =<br>-test: paired = 1, two<br>unequal variance =                                       | 0.237758082<br>o-sample equal variance (homoscedastic)<br>3.                                                                                                  |
|              | Type 2                                                             | Type 2<br>associated with a Student's t-Test<br>Type is the kind of t-<br>2, two-sample | Type       2         associated with a Student's t-Test.         Type       is the kind of t-test: paired = 1, two         2, two-sample unequal variance = 1 |

One-tailed P-value is 0.24; Fail to reject the Null. Difference in Q4 by Q1 is "not statistically significant"

#### 3d) T.Test for Measures: Results for Q5 by Q1

| Array1                            | F2:F131                                                                                              | = {3;4;3;4;3;5;1;2;1;1;4;3;3;2;4;3;5;4;1;                                         |
|-----------------------------------|----------------------------------------------------------------------------------------------------|-----------------------------------------------------------------------------------|
| Array2                            | F132:F241                                                                                            | <b>(4;3;3;4;5;3;4;5;5;4;5;5;3;3;5;4;5;3;</b>                                      |
| Tails                             | 1                                                                                                    | = 1                                                                               |
| Туре                              | 2                                                                                                    | <b>E</b> = 2                                                                      |
|                                   |                                                                                                    |                                                                                   |
| leturns the probability associate | ed with a Student's t-Test.<br><b>Type</b> is the kind of t-test: paired<br>2, two-sample unequal va | = 6.56559E-12<br>d = 1, two-sample equal variance (homoscedastic)<br>ariance = 3. |

One tailed P-value is 6.5E-12; **Reject the Null**. Difference in Q5 by Q1 is "statistically significant".

#### 3e) T.Test for Measures: Results for Q6 by Q1

|                    | Array1            | G2:G131                                                                                   | =                                     | {5;1;4;5;1;2;1;1;5;3;2;1;2;3;2;4;4;4;4;4                     |
|--------------------|-------------------|-------------------------------------------------------------------------------------------|---------------------------------------|--------------------------------------------------------------|
|                    | Array2            | G132:G241                                                                                 | =                                     | {3;5;2;2;1;2;1;1;1;2;4;1;1;3;3;4;5;2;4                       |
|                    | Tails             | 1                                                                                         | =                                     | 1                                                            |
|                    | Туре              | 2                                                                                         | =                                     | 2                                                            |
|                    | 1000              |                                                                                           | Deserved                              |                                                              |
| Returns the probab | pility associated | d with a Student's t-Test.<br><b>Type</b> is the kind of t-test: p<br>2, two-sample unequ | =<br>paired = 1, tw<br>Jal variance = | 0.496982972<br>o-sample equal variance (homoscedastic)<br>3. |

One tailed P-value is 0.50; Fail to reject the Null. Difference in Q6 by Q1 is "not statistically significant"

#### **3f) T.Test for Measures: Results for Q7 by Q1**

|                  | Array1              | H2:H131                 | = | {67;62;60;60;71;76;63;67;60;61;67;73 |
|------------------|---------------------|-------------------------|---|--------------------------------------|
|                  | Array2              | H132:H241               | = | {65;59;68;70;54;48;64;66;76;73;57;52 |
|                  | Tails               | 1                       | = | 1                                    |
|                  | Туре                | 2                       | = | 2                                    |
| Returns the proh | pability associated | with a Student's t-Test |   |                                      |

One tailed P-value is 0.08; Fail to reject the Null. Difference in Q7 by Q1 is "not statistically significant"

#### 3g) T.Test for Measures: Results for Q8 by Q1

|                   | Array1             | I2:I131                                                                                | =                                     | {5;4;5;4;3;6;5;6;5;3;6;4;5;4;6;4;6;6;6                       |
|-------------------|--------------------|----------------------------------------------------------------------------------------|---------------------------------------|--------------------------------------------------------------|
|                   | Array2             | I132:I241                                                                              | =                                     | {5;7;5;6;5;6;6;7;3;6;6;4;5;6;5;5;4;6;4                       |
|                   | Tails              | 1                                                                                      | =                                     | 1                                                            |
|                   | Туре               | 2                                                                                      | =                                     | 2                                                            |
| Returns the proba | ability associated | d with a Student's t-Test.<br><b>Type</b> is the kind of t-test:<br>2, two-sample uneq | =<br>paired = 1, tw<br>ual variance = | 0.428475633<br>o-sample equal variance (homoscedastic)<br>3. |

One tailed P-value is 0.43; Fail to reject the Null. Difference in Q8 by Q1 is 'not statistically significant'

#### **3h) T.TEST Results: All fields by Q1**

| Data        | Q2 by Q1 | Q3 by Q1 | Q4 by Q1 | Q5 by Q1 | Q6 by Q1 | Q7 by Q1 | Q8 by Q1 |
|-------------|----------|----------|----------|----------|----------|----------|----------|
| P-Value     | 0.36     | 2.4E-12  | 0.24     | 6.57E-12 | 0.50     | 0.08     | 0.43     |
| Stat. Sig   | No       | Yes      | No       | Yes      | No       | No       | No       |
| Average     |          |          |          | ane 50   |          | ant 5    | da de    |
| Q1=0        | 0.27     | 0.78     | 0.35     | 3.02     | 2.59     | 66.38    | 5.50     |
| Q1=1        | 0.29     | 0.36     | 0.39     | 4.03     | 2.59     | 64.25    | 5.53     |
| Differ      | 0.02     | 0.42     | 0.04     | 1.01     | 0.00     | 2.12     | 0.03     |
| StdDev      | 0.45     | 0.49     | 0.48     | 1.21     | 1.42     | 11.79    | 1.16     |
| Effect Size | 5%       | 85%      | 9%       | 84%      | 0%       | 18%      | 2%       |

Pooled Std. Dev. =  $Sqrt(((n1-1)S1^2 + (n2-1)S2^2)/(n1+n2 - 2))$ Effect size = Difference in Means / Pooled Std. Deviation

### **T.TEST Procedure: Step 4**

T.TEST function will change if the data is resorted.

#### There are three solutions:

4A) Put data from each sort in a separate tab.4B) Copy sorted data to separate places on one sheet.4C) Copy & Paste/Special/Values with good labels.

4C is not recommended since there is no clear audit trail.

In a one-tailed test, the T.TEST always tests whether the larger statistic is bigger than the smaller.

#### 4A) Separate tabs for each sort

|     | L7  |     | -    | 1    | fs.    | ÷ =T  | TES    | T(C\$ | 1:C\$2 | 26,C\$27: | C\$41,1,3) |                |               |                 |              |   |    |
|-----|-----|-----|------|------|--------|-------|--------|-------|--------|-----------|------------|----------------|---------------|-----------------|--------------|---|----|
|     | Α   | В   | С    | D    | E      | F     | G      | Н     | I      | J         | K          | L              | М             | N               | 0            | Ρ | Q  |
| 1   | ID  | Q1  | Q2   | Q3   | Q4     | Q5    | Q6     | Q7    | Q8     |           |            |                |               |                 |              |   | 1  |
| 2   | 1   | 1   | 0    | 0    | 0      | 5     | 1      | 75    | 7      |           | T-TEST F   | UNCTION        | V.            |                 |              |   | 2  |
| 3   | 3   | 1   | 0    | 0    | 0      | 3     | 4      | 76    | 5      |           | Tails      | 1              |               |                 |              |   | 3  |
| 4   | 6   | 1   | 0    | 1    | 0      | 3     | 4      | 73    | 6      |           | Types      | 3              | 2 sample; u   | nequal varia    | nces         |   | 4  |
| 5   | 7   | 1   | 0    | 0    | 0      | 4     | 1      | 72    | 6      |           |            |                |               |                 |              |   | 5  |
| 6   | 8   | 1   | 0    | 0    | 0      | 4     | 1      | 88    | 6      |           | D          | <b>P-value</b> | Conclusion    | : Increase i    | n means      |   | 6  |
| 7   | 9   | 1   | 0    | 0    | 0      | 4     | 3      | 90    | 6      |           | Q2 by Q1   | 0.10           | is NOT stat   | istically-sig   | nificant     |   | 7  |
| 8   | 10  | 1   | 0    | 0    | 0      | 3     | 4      | 39    | 5      |           |            |                | T             |                 |              |   | 8  |
| 9   | 11  | 1   | 0    | 0    | 0      | 5     | 2      | 40    | 4      |           | Q3 by Q1   | 0.01           | IS statistica | ally significa  | nt           |   | 9  |
| 10  | 12  | 1   | 1    | 1    | 0      | 5     | 5      | 68    | 9      |           |            |                |               |                 |              |   | 10 |
| 11  | 13  | 1   | 1    | 1    | 1      | 5     | 1      | 71    | 8      |           | Q4 by Q1   | 0.10           | is NOT stat   | istically-sig   | nificant     |   | 11 |
| 12  | 14  | 1   | 0    | 1    | 0      | 3     | 1      | 98    | 4      |           |            |                |               |                 |              |   | 12 |
| 13  | 15  | 1   | 1    | 0    | 1      | 3     | 1      | 80    | 7      |           | Q7 by Q1   | 0.047          | IS statistica | ally-significa  | nt           |   | 13 |
| 14  | 18  | 1   | 0    | 1    | 1      | 4     | 2      | 42    | 8      |           |            |                |               |                 |              |   | 14 |
| 15  | 19  | 1   | 0    | 0    | 0      | 3     | 3      | 39    | 6      |           | Q8 by Q1   | 0.30           | is NOT stat   | istically-sig   | nificant     |   | 15 |
| 16  | 22  | 1   | 0    | 1    | 0      | 5     | 4      | 55    | 6      |           |            |                |               |                 |              |   | 16 |
| 17  | 23  | 1   | 1    | 0    | 0      | 4     | 2      | 74    | 6      |           |            |                |               |                 |              |   | 17 |
| 18  | 24  | 1   | 0    | 1    | 0      | 5     | 2      | 36    | 4      |           | D          | p-value        | Technical d   | letails (form   | ula)         |   | 18 |
| 19  | 26  | 1   | 1    | 1    | 1      | 5     | 2      | 49    | 7      | ColC      | Q2 by Q1   | 0.10           | =TTEST(C\$    | \$1:C\$26,C\$25 | C\$41,1,3)   |   | 19 |
| 20  | 31  | 1   | 1    | 0    | 0      | 5     | 1      | 76    | 6      |           |            |                |               |                 |              |   | 20 |
| 21  | 32  | 1   | 0    | 0    | 0      | 3     | 1      | 92    | 4      | Co1D      | Q3 by Q1   | 0.01           | =TTEST(DS     | \$1:D\$26,D\$2  | 7:D\$41,1,3) |   | 21 |
| 22  | 34  | 1   | 0    | 0    | 0      | 5     | 5      | 62    | 4      |           |            |                |               |                 |              |   | 22 |
| 23  | 35  | 1   | 0    | 0    | 0      | 5     | 4      | 54    | 7      | Co1 E     | Q4 by Q1   | 0.10           | =TTEST(E\$    | 1:E\$26,E\$27   | :E\$41,1,3)  |   | 23 |
| 24  | 36  | 1   | 0    | 0    | 0      | 5     | 5      | 68    | 5      |           |            |                |               |                 |              |   | 24 |
| 25  | 38  | 1   | 1    | 0    | 1      | 5     | 5      | 60    | 6      | Co1 H     | Q7 by Q1   | 0.047          | =TTEST(F\$    | 1:F\$26,F\$27   | :F\$41,1,3)  |   | 25 |
| 26  | 40  | 1   | 1    | 0    | 0      | 4     | 2      | 61    | 8      |           |            |                |               |                 |              |   | 26 |
| 27  | 2   | 0   | 0    | 1    | 0      | 1     | 1      | 58    | 6      | Col I     | Q8 by Q1   | 0.30           | =TTEST(G      | \$1:G\$26,G\$27 | ':G\$41,1,3) |   | 27 |
| 41  | 39  | 0   | 0    | 0    | 0      | 4     | 2      | 83    | 6      |           |            |                |               |                 |              |   |    |
| 4 4 | + + | \Q1 | Sort | ( Q2 | Sort , | ( Q39 | Sort / | Q45   | ort /  | 8 6       |            | 50             | 12            | 100             | 100          |   |    |

#### 4B) Separate Sorts on 1 sheet

.

|    | U6      | -       | <i>f</i> <sub>x</sub> = 7 | ITEST(L1 | :L26,M1:N | v116,1,3) |         |           |                |                                  |                |          |
|----|---------|---------|---------------------------|----------|-----------|-----------|---------|-----------|----------------|----------------------------------|----------------|----------|
|    | L       | M       | N                         | 0        | Р         | Q         | RS      | S T       | U              | V                                | W              | X        |
| 1  | Q2 Q1=1 | Q2 Q1=0 | Q7 Q1=1                   | Q7 Q1=0  | Q8 Q1=1   | Q8 Q1=0   |         | T-TEST FU | NCTION         |                                  |                |          |
| 2  | 0       | 0       | 75                        | 58       | 7         | 6         |         | Tails     | 1              |                                  |                |          |
| 3  | 0       | 1       | 76                        | 89       | 5         | 6         |         | Types     | 3              | 2 sample; 1                      | unequal varia  | ances    |
| 4  | 0       | 1       | 73                        | 77       | 6         | 7         |         |           |                |                                  |                |          |
| 5  | 0       | 0       | 72                        | 93       | 6         | 6         |         | D         | <b>P-value</b> | Conclusio                        | n: Increase i  | in means |
| 6  | 0       | 0       | 88                        | 41       | 6         | 6         |         | Q2 by Q1  | 0.10           | is NOT sta                       | tistically-sig | nificant |
| 7  | 0       | 1       | 90                        | 65       | 6         | 7         |         |           |                |                                  |                |          |
| 8  | 0       | 0       | 39                        | 70       | 5         | 6         |         | Q7 by Q1  | 0.047          | IS statistic                     | ally-significa | ant      |
| 9  | 0       | 0       | 40                        | 65       | 4         | 5         |         | -         |                |                                  |                |          |
| 10 | 1       | 1       | 68                        | 89       | 9         | 7         |         | Q8 by Q1  | 0.30           | is NOT sta                       | tistically-sig | nificant |
| 11 | 1       | 1       | 71                        | 64       | 8         | 4         |         |           |                |                                  |                |          |
| 12 | 0       | 0       | 98                        | 82       | 4         | 5         |         |           |                |                                  |                |          |
| 13 | 1       | 1       | 80                        | 82       | 7         | 4         |         |           |                |                                  |                |          |
| 14 | 0       | 1       | 42                        | 75       | 8         | 7         |         |           |                |                                  |                |          |
| 15 | 0       | 1       | 39                        | 80       | 6         | 5         |         |           | 1 771          | • •                              | , ,• ,•        | 1        |
| 16 | 0       | 0       | 55                        | 83       | 6         | 6         | Q       | 2 Q =     | l: Ih          | 1S 1S S                          | tatistic       | cal      |
| 17 | 1       |         | 74                        |          | 6         |           | <u></u> | aphro     | Tha            | vortic                           | ol har         | stand    |
| 18 | 0       |         | 36                        |          | 4         |           | ar      | geora.    | Inc            | VEILIC                           | al Ual         | Stanu    |
| 19 | 1       |         | 49                        |          | 7         |           | fo      | r "give   | en".           | O2 O1                            | l=1 sta        | ands f   |
| 20 | 1       |         | 76                        |          | 6         |           | .1      | - 0-''    | · · ·          | $\mathbf{X}^{-1}\mathbf{X}^{+1}$ | 1 /            | •        |
| 21 | 0       |         | 92                        |          | 4         |           | th      | e value   | es of          | $\mathbf{Q}^2 \mathbf{W}$        | nen (g         | iven     |
| 22 | 0       |         | 62                        |          | 4         |           | th      | at) $O1$  | ic 1           | -                                |                |          |
| 23 | 0       |         | 54                        |          | 7         |           |         |           | 19 1.          |                                  |                |          |
| 24 | 0       |         | 68                        |          | 5         |           |         |           |                |                                  |                |          |
| 25 | 1       |         | 60                        |          | 6         |           |         |           |                |                                  |                |          |
| 26 | 1       |         | 61                        |          | 8         |           |         |           |                |                                  |                |          |

# 4C) Copy; Paste-Special-Values

| A  | В  | С  | D          | E  | F    | G    | H     |     | J    | K         | L       | MO                                | F   | Q  |
|----|----|----|------------|----|------|------|-------|-----|------|-----------|---------|-----------------------------------|-----|----|
| ID | 01 | 02 | 03         | 04 | 05   | 06   | 07    | 08  |      |           |         |                                   |     | 1  |
| 1  | 1  | 0  | 0          | 0  | 5    | 1    | 75    | - 2 |      | T-TEST F  | INCTION | V V                               |     | 2  |
| 3  | 1  | 0  | 0          | 0  | 3    | 4    | 76    | 5   |      | Tails     | 1       |                                   |     | 3  |
| 6  | 1  | 0  | 1          | 0  | 3    | 4    | 73    | 6   |      | Types     | 3       | 2 symple; unequal variances       |     | 4  |
| 7  | 1  | 0  | 0          | 0  | 4    | 1    | 72    | 6   |      |           |         |                                   |     | 5  |
| 8  | 1  | 0  | 0          | 0  | 4    | 1    | 88    | 6   |      | D         | P-value | Conclusion: Increase in means     | ;   | E  |
| 9  | 1  | 0  | 0          | 0  | 4    | 3    | 90    | 6   |      | Q2 by Q1  | 0.10    | is NOT statistically-significant  |     | 7  |
| 10 | 1  | 0  | 0          | 0  | 3    | 4    | 39    | 5   |      |           |         |                                   |     | 8  |
| 11 | 1  | 0  | 0          | 0  | 5    | 2    | 40    | 4   |      | Q3 by Q1  | 0.01    | IS statistically significant      |     | 9  |
| 12 | 1  | 1  | 1          | 0  | 5    | 5    | 68    | 9   |      |           |         |                                   |     | 10 |
| 13 | 1  | 1  | 1          | 1  | 5    | 1    | 71    | 8   |      | Q 4 by Q1 | 0.10    | is NOT statistically-significant  |     | 11 |
| 14 | 1  | 0  | 1          | 0  | 3    | 1    | 98    | 4   |      |           |         |                                   |     | 12 |
| 15 | 1  | 1  | 0          | 1  | 3    | 1    | 80    | 7   |      | Q7 .wQ1   | 0.047   | IS statistically-significant      |     | 13 |
| 18 | 1  | 0  | 1          | 1  | 4    | 2    | 42    | 8   |      |           |         |                                   |     | 14 |
| 19 | 1  | 0  | 0          | 0  | 3    | 3    | 39    | 6   |      | Q8 by 01  | 0.30    | is NOT statistically-significant  |     | 15 |
| 22 | 1  | 0  | 1          | 0  | 5    | 4    | 55    | 6   |      |           |         |                                   |     | 16 |
| 23 | 1  | 1  | 0          | 0  | 4    | 2    | 74    | 6   |      | TEMP DA   | TA: OVE | RWRITTEN AFTER NEXT SOR           | Г   | 17 |
| 24 | 1  | 0  | 1          | 0  | 5    | 2    | 36    | 4   |      | D         | p-value | Technical details (formula)       |     | 18 |
| 26 | 1  | 1  | 1          | 1  | 5    | 2    | 49    | 7   | ColC | Q2 by Q1  | 0.10    | =TTEST(C\$1:C\$26,C\$27:C\$41,1   | ,3) | 19 |
| 31 | 1  | 1  | 0          | 0  | 5    | 1    | 76    | 6   |      |           |         |                                   |     | 20 |
| 32 | 1  | 0  | 0          | 0  | 3    | 1    | 92    | 4   | ColD | Q3 by Q1  | 0.01    | =TTEST(D\$1:D\$26,D\$27:D\$41,1   | ,3) | 21 |
| 34 | 1  | 0  | 0          | 0  | 5    | 5    | 62    | 4   |      |           |         |                                   |     | 22 |
| 35 | 1  | 0  | 0          | 0  | 5    | 4    | 54    | 7   | ColE | Q4 by Q1  | 0.10    | =TTEST(E\$1:E\$26,E\$27:E\$41,1,: | 3)  | 23 |
| 36 | 1  | 0  | 0          | 0  | 5    | 5    | 68    | 5   |      |           |         |                                   |     | 24 |
| 38 | -  | NT | _          |    | 1.   |      |       | .1  |      | 4         |         |                                   |     | 25 |
| 40 | Ц. | IN | ) <b>(</b> | au | .[]] | LT 1 | l r 8 | 111 | ; no | t rec     | com     | menaea.                           |     | 28 |
| 2  |    |    |            |    |      |      |       |     |      |           |         |                                   |     | 27 |

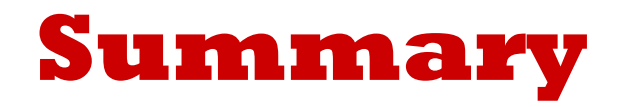

In a one-tailed test, T.TEST always tests whether the positive difference between the larger sample statistic and the smaller is statistically-significant.

"Reject the null hypothesis" and "Failure to reject the null hypothesis" are technical conclusions.

"A difference or change IS [or IS NOT] statistically significant" is a non-technical conclusion.

Use the non-technical expressions for everyday communication.

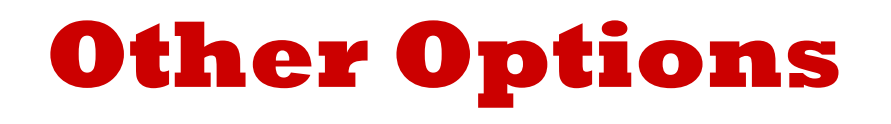

In testing sample statistics from two groups for statistical significance, Excel provides two other methods:

- the **t-test command** in the Data Analysis Toolpak, and
- combinations of basic Excel Functions.

The **t-test command** has the clearest documentation (audit trail). All Excel methods require the two-group data be in contiguous blocks.

See statistics textbooks for more on differences between paired or matched subjects. Examples include before-after differences on the same subjects, husband-wife differences, and differences in two appraisals of the same houses.